# Zusammenfassen mehrerer STP-Instanzen in einer einzigen STP-Instanz mit Ethernet der E-Serie auf ONS 15454

#### Inhalt

Einführung Voraussetzungen Anforderungen Verwendete Komponenten Konventionen Topologie Problem Lösung Überprüfung Zugehörige Informationen

### **Einführung**

In diesem Dokument wird das Verfahren zum Zusammenfassen mehrerer STP-Instanzen (Spanning Tree Protocol) in einer einzigen STP-Instanz beschrieben, um die Beschränkung auf acht STP-Instanzen für jeden 15454-Knoten zu überwinden.

### Voraussetzungen

#### **Anforderungen**

Cisco empfiehlt, dass Sie über Kenntnisse in folgenden Bereichen verfügen:

- Cisco ONS 15454
- Spanning Tree Protocol

#### Verwendete Komponenten

Die Informationen in diesem Dokument basierend auf folgenden Software- und Hardware-Versionen:

Cisco ONS 15454 Version 5.x

Die Informationen in diesem Dokument beziehen sich auf Geräte in einer speziell eingerichteten Testumgebung. Alle Geräte, die in diesem Dokument benutzt wurden, begannen mit einer gelöschten (Nichterfüllungs) Konfiguration. Wenn Ihr Netz Live ist, überprüfen Sie, ob Sie die mögliche Auswirkung jedes möglichen Befehls verstehen.

#### **Konventionen**

Weitere Informationen zu Dokumentkonventionen finden Sie unter <u>Cisco Technical Tips</u> <u>Conventions (Technische Tipps von Cisco zu Konventionen).</u>

### **Topologie**

In diesem Dokument wird eine Laboreinrichtung mit vier ONS 15454-Knoten verwendet, nämlich 15454a-105, 15454b-108, 15454c-107 und 15454d-104 (siehe <u>Abbildung 1</u>) ). Diese vier Knoten bilden ein Sternnetzwerk, in dem 15454a-105 als gemeinsamer Punkt dient.

Abbildung 1: Topologie

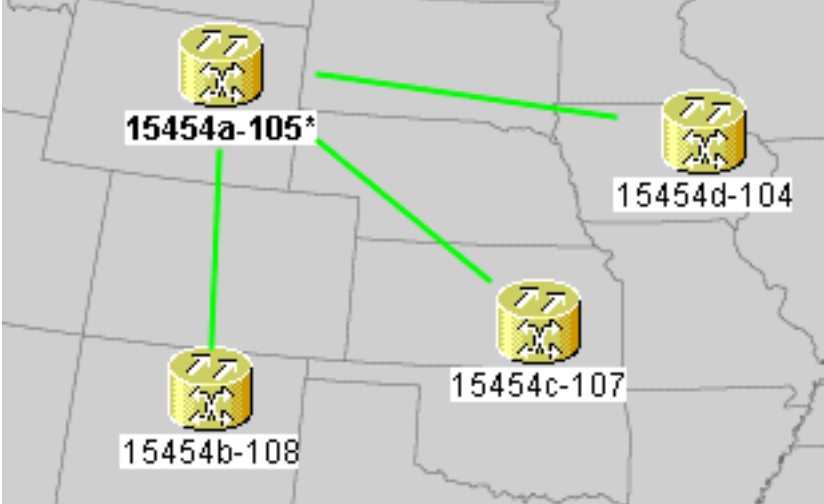

Jeder Knoten verfügt über eine E100T-12-Karte.

### **Problem**

Die Spanning Tree-Software auf der ONS 15454 wird auf der Timing, Communications and Control (TCC)-Karte ausgeführt, die eine gemeinsam genutzte Ressource darstellt.

**Hinweis:** In diesem Dokument wird 'TCC' verwendet, um allgemein auf alle Kartenvarianten zu verweisen.

In diesem Dokument wird die Begrenzung von maximal acht STP-Instanzen für einen Knoten beschrieben.

Gehen Sie wie folgt vor, um das Problem zu verstehen:

1. Melden Sie sich beim Cisco Transport Controller (CTC) für 15454a-105 an. Abbildung 2: Erweiterte STP-Instanzen

| [ | Alarms Conditions History Circuits Provisioning Inventory Maintenance |                            |                              |        |            |       |  |  |
|---|-----------------------------------------------------------------------|----------------------------|------------------------------|--------|------------|-------|--|--|
|   | Database                                                              | Spanning Trees MAC Table   | Trunk Utilization Circuits * | —c     |            |       |  |  |
|   | Ether Bridge                                                          | Туре                       | Circuit Name/Port            | STP ID |            | VLANs |  |  |
|   | Protection                                                            | EtherSwitch point-to-point | Circuit 1                    | 1      | VLAN10(10) |       |  |  |
|   | BLSR                                                                  | EtherSwitch point-to-point | Circuit 2                    | 2      | VLAN20(20) | 4 5   |  |  |
|   | Software                                                              | EtherSwitch point-to-point | Circuit 3                    | 3      | VLAN30(30) | U     |  |  |
|   | Cross-Connect                                                         | EtherSwitch point-to-point | Circuit 4                    | 4      | VLAN40(40) |       |  |  |
|   | Overhead XConnect                                                     | EtherSwitch point-to-point | Circuit 5                    | 5      | VLAN50(50) |       |  |  |
|   | Diagnostic                                                            | EtherSwitch point-to-point | Circuit 6                    | 6      | VLAN60(60) |       |  |  |
|   | Timina                                                                | EtherSwitch point-to-point | Circuit 7                    | 7      | VLAN70(70) |       |  |  |
|   | Audit                                                                 | EtherSwitch point-to-point | Circuit 8                    | 8      | VLAN80(80) |       |  |  |
|   | Deutine Table                                                         |                            |                              |        |            |       |  |  |
|   |                                                                       |                            |                              |        |            |       |  |  |
|   | RIP Routing Table                                                     |                            |                              |        |            |       |  |  |

- 2. Klicken Sie auf die Registerkarte Wartung (siehe Pfeil A in Abbildung 2).
- 3. Klicken Sie auf die Registerkarte Ether Bridge (siehe Pfeil B in Abbildung 2).
- 4. Klicken Sie auf die Registerkarte Circuits (siehe Pfeil C in <u>Abbildung 2</u>). In der Spalte "STP ID" werden acht verschiedene Instanzen von STP angezeigt. Der Versuch, eine Schaltung mit einer neunten STP-Instanz zu erstellen, schlägt mit einer Fehlermeldung fehl (siehe <u>Abbildung 3</u>). Abbildung 3: Fehlermeldung bei VLAN/Spanning Tree-Verletzung

| VLAN/Spanning Tree Violation |                                                                                                    |  |  |  |  |  |
|------------------------------|----------------------------------------------------------------------------------------------------|--|--|--|--|--|
| $\bigotimes$                 | The circuit VLAN list cannot be mapped to one spanning tree.<br>You can view the VLAN/Spanning Tree table or reassign VLANs |  |  |  |  |  |
| View Table Close             |                                                                                                    |  |  |  |  |  |

### **Lösung**

Eine Möglichkeit, den Fehler zu vermeiden, besteht darin, Phantom-VLANs zuzuweisen, die keinen Datenverkehr übertragen. Ein Phantom-VLAN erzwingt den Einbruch des Spanning Tree in dieselbe Instanz. Die Lösung besteht darin, Circuit 1, Circuit 2, Circuit 3 und Circuit 4 in einer STP-Instanz zusammenzufassen.

Führen Sie diese Schritte aus:

 Erstellen Sie ein Phantom-VLAN. Führen Sie diese Schritte aus:Melden Sie sich beim CTC für 15454a-105 an.Klicken Sie auf die Registerkarte Circuits (siehe Pfeil A in <u>Abbildung</u> <u>4</u>).Wählen Sie Circuit 1 aus (siehe Pfeil B in <u>Abbildung 4</u>).Abbildung 4: Bearbeiten des Schaltkreises

| Alarms Conditions                | History | Circuits Provisioni | ng Inventory | Maintenance |            |  |  |
|----------------------------------|---------|---------------------|--------------|-------------|------------|--|--|
| Circuit Name                     | Туре    | Size A              | Protection   | Dir         | Status     |  |  |
| Circuit 1                        | STS     | STS-1               | Unprot       | 2-way       | DISCOVERED |  |  |
| Circuit 6 🕴 🕇                    | STS     | STS-1               | Unprot       | 2-way       | DISCOVERED |  |  |
| Circuit 7 🛛 🔒                    | STS     | STS-1               | Unprot       | 2-way       | DISCOVERED |  |  |
| Circuit 3                        | STS     | STS-1               | Unprot       | 2-way       | DISCOVERED |  |  |
| Circuit 8                        | STS     | STS-1               | Unprot       | 2-way       | DISCOVERED |  |  |
| Circuit 4                        | STS     | STS-1               | Unprot       | 2-way       | DISCOVERED |  |  |
| Circuit 2                        | STS     | STS-1               | Unprot       | 2-way       | DISCOVERED |  |  |
| Circuit 5                        | STS     | STS-1               | Unprot       | 2-way       | DISCOVERED |  |  |
| C                                |         |                     |              |             |            |  |  |
|                                  |         |                     |              |             |            |  |  |
| Create Edit Delete Filter Search |         |                     |              |             |            |  |  |

icken Sie auf **Bearbeiten** (siehe Pfeil C in <u>Abbildung 4</u>). Das Fenster "Edit Circuit" wird angezeigt (siehe <u>Abbildung 5</u>).Beobachten Sie die Schaltkreisübersicht (siehe Pfeil A in <u>Abbildung 5</u>).**Hinweis:** Um die Schaltkreisübersicht anzuzeigen, müssen Sie das Kontrollkästchen **Detaillierte Karte anzeigen** aktivieren (siehe Pfeil D in <u>Abbildung</u> <u>5</u>).**Abbildung 5: Edit Circuit: Stromkreis 1** 

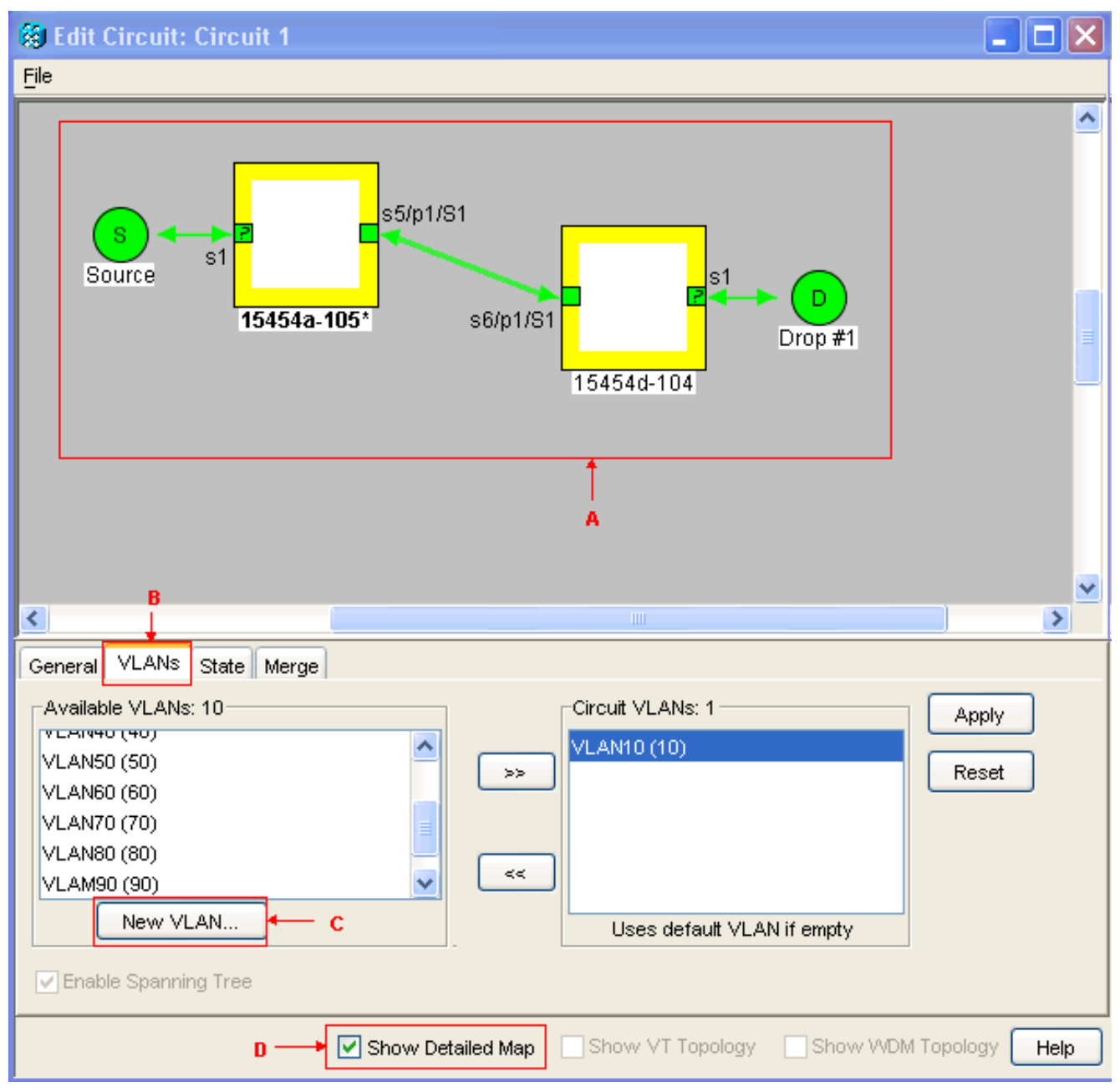

Klicken Sie auf die Registerkarte VLANs (siehe Pfeil B in <u>Abbildung 5</u>).Klicken Sie auf Neues VLAN (siehe Pfeil C in ). Das Dialogfeld Neues VLAN definieren wird angezeigt.**Abbildung 6**:

| 🕄 Define New VLAN 🛛 🔀 |                |  |  |  |  |
|-----------------------|----------------|--|--|--|--|
| VLAN Name:            | VLAN99         |  |  |  |  |
| VLAN Id:              | 99             |  |  |  |  |
| Topology Host:        | 15454a-105 🛛 💙 |  |  |  |  |
| OK Cancel             |                |  |  |  |  |

#### Definieren eines neuen VLAN

Geben Sie den VLAN-

Namen und die VLAN-ID in die entsprechenden Felder ein. In diesem Fall lautet der VLAN-Name VLAN99 und die VLAN-ID 99.Klicken Sie auf **OK**.

 2. Hinzufügen von VLAN99 zu Schaltkreis 1. Führen Sie diese Schritte aus:Wählen Sie VLAN99 aus den verfügbaren VLANs aus (siehe Pfeil A in <u>Abbildung 7</u>). Abbildung 7: Hinzufügen eines VLAN zu einem Stromkreis

| General VLANs State Merge                                                                                     |                            |                |
|----------------------------------------------------------------------------------------------------|----------------------------|----------------|
| Available VLANs: 10<br>VLAN50 (50)<br>VLAN60 (60)<br>VLAN70 (70)<br>VLAN80 (80)<br>VLAN90 (90)<br>VLAN99 (99) | Circuit VLANs: 1 C         | Apply<br>Reset |
| New VLAN                                                                                                    | Uses default VLAN if empty |                |

Klicken Sie auf die Schaltfläche >> (siehe Pfeil B in <u>Abbildung 7</u>).Klicken Sie auf **Übernehmen** (siehe Pfeil C in <u>Abbildung 7</u>).

- 3. Hinzufügen von VLAN99 zu Circuit 2.
- 4. Hinzufügen von VLAN99 zu Circuit 3.
- 5. Hinzufügen von VLAN99 zu Circuit 4

## <u>Überprüfung</u>

Gehen Sie wie folgt vor, um das Ergebnis zu überprüfen:

- 1. Klicken Sie auf Maintenance > EtherBridge > Circuits.
- Vergleichen Sie Pfeil D in <u>Abbildung 2</u> und Pfeil A in <u>Abbildung 8</u>. Beachten Sie, dass die Schaltkreise 2, 3 und 4 in STP-ID 1 von STP-ID 2, 3 und 4 einbrechen. <u>Abbildung 8</u>: <u>Collapsed STP Instance</u>

| Alarms Conditions History Circuits Provisioning Inventory Maintenance |                   |                            |                            |        |                       |  |  |  |
|-----------------------------------------------------------------------|-------------------|----------------------------|----------------------------|--------|-----------------------|--|--|--|
|                                                                       |                   |                            |                            |        |                       |  |  |  |
|                                                                       | Database          | Spanning Trees MAC Table   | Trunk Utilization Circuits |        |                       |  |  |  |
|                                                                       | Ether Bridge      | Туре                       | Circuit Name/Port          | STP ID | VLANs                 |  |  |  |
|                                                                       | Protection        | EtherSwitch point-to-point | Circuit 1                  | 1      | VLAN10(10) VLAN99(99) |  |  |  |
|                                                                       | BLSR              | EtherSwitch point-to-point | Circuit 2                  | 1      | VLAN20(20) VLAN99(99) |  |  |  |
|                                                                       | Software          | EtherSwitch point-to-point | Circuit 3                  | 1      | VLAN30(30) VLAN99(99) |  |  |  |
|                                                                       | Cross-Connect     | EtherSwitch point-to-point | Circuit 4                  | 1      | VLAN40(40) VLAN99(99) |  |  |  |
|                                                                       | Overhead XConnect | EtherSwitch point-to-point | Circuit 5                  | 5      | VLAN50(50)            |  |  |  |
|                                                                       | Diagnostic        | EtherSwitch point-to-point | Circuit 6                  | 6      | VLAN60(60)            |  |  |  |
|                                                                       | Timing            | EtherSwitch point-to-point | Circuit 7                  | 7      | VLAN70(70) A          |  |  |  |
|                                                                       | A 12              | EtherSwitch point-to-point | Circuit 8                  | 8      | VLAN80(80)            |  |  |  |
|                                                                       | Audit             |                            |                            |        |                       |  |  |  |

Nach dem Zusammenführen wird die Anzahl der STP-Instanzen erfolgreich von 8 auf 5 reduziert. Jetzt können Sie eine weitere STP-Instanz hinzufügen.

### Zugehörige Informationen

<u>Technischer Support und Dokumentation für Cisco Systeme</u>